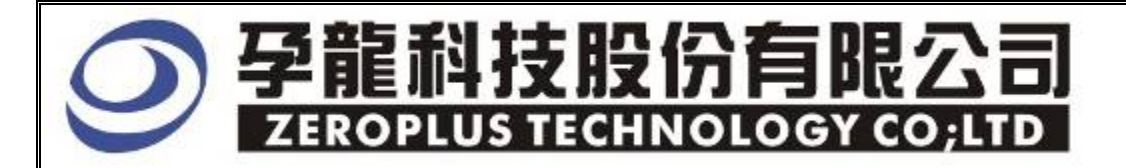

## Instrument Business Department

## LIN BUS Specification

Version: V1.0

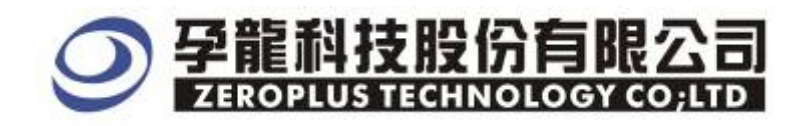

### Content

| 1 | Software Installation  | .3 |
|---|------------------------|----|
| 2 | User Interface         | .8 |
| 3 | Operating Instructions | .9 |

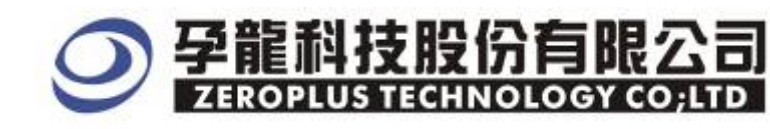

#### **1** Software Installation

Please install software by the following steps:

Notice: The installed steps to set up all buses are the same; you can complete installation by following procedures. Below images are examples to install SSI bus.

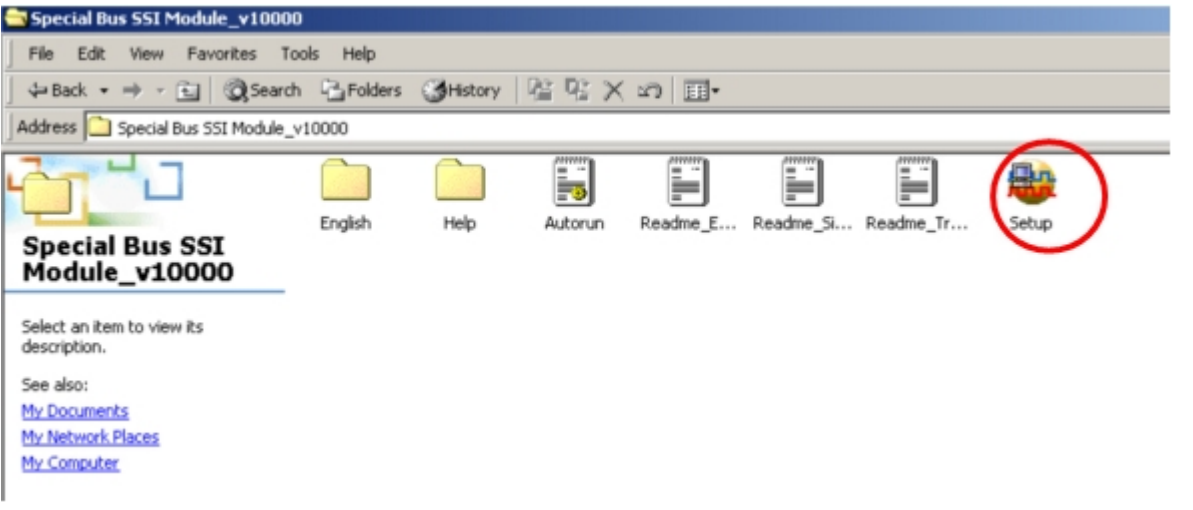

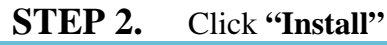

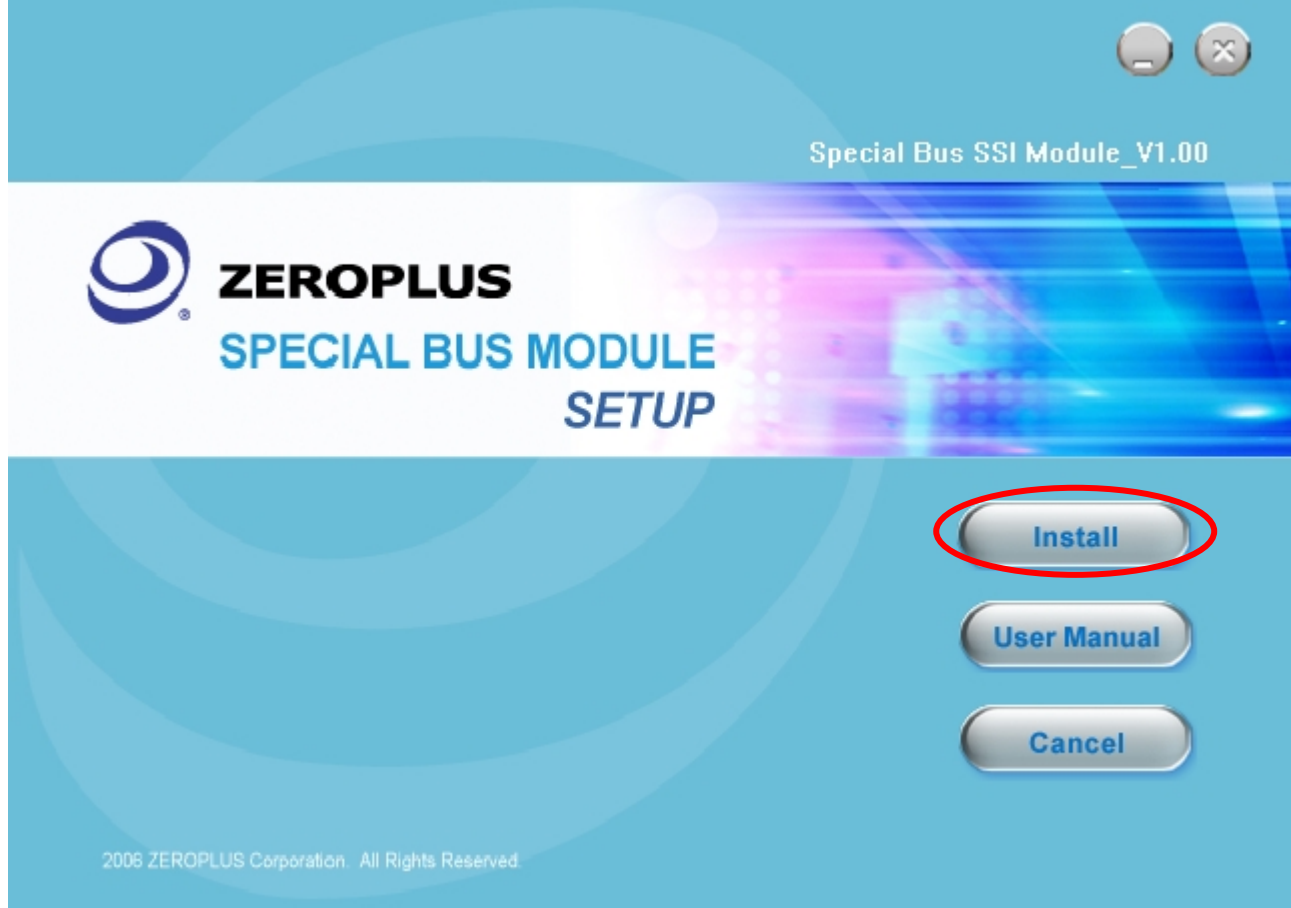

# **孕龍科技股份有限公司**

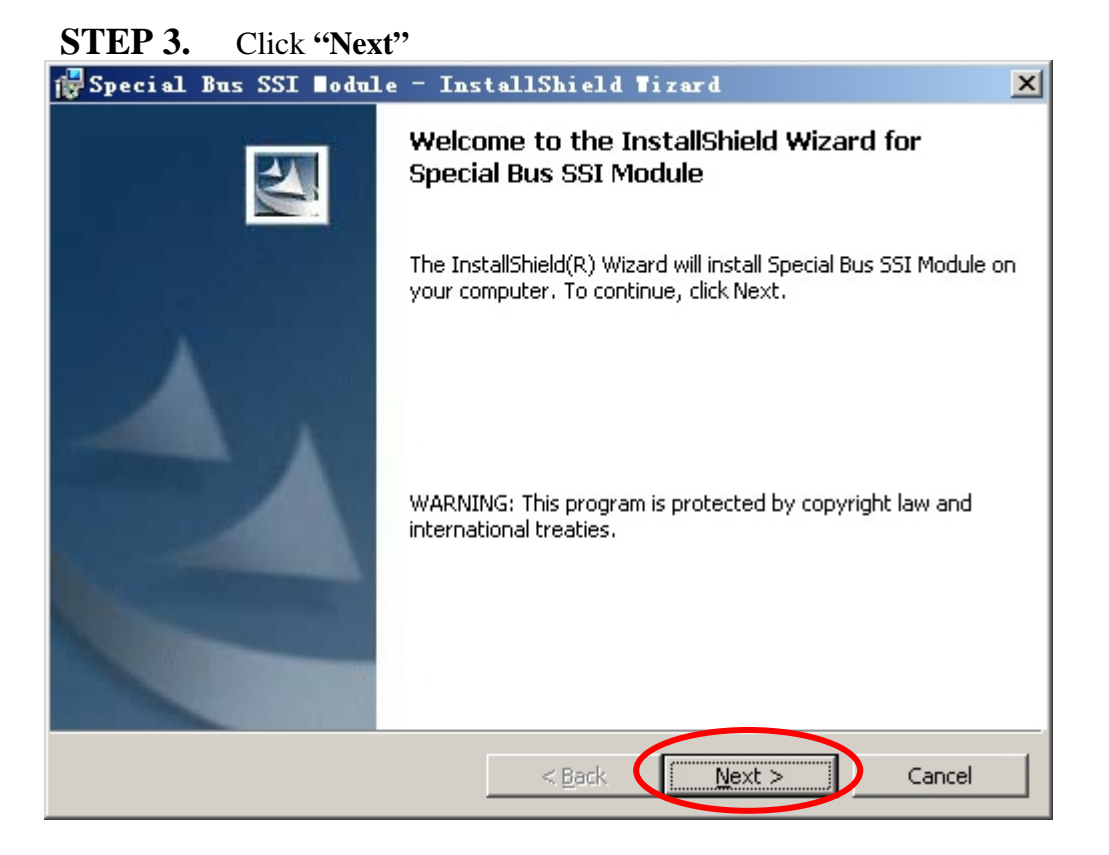

#### **STEP 4.** Select "I accept the terms in the license agreement", and then click "Next".

| 1  | Special Bus SSI Module - InstallShield Wizard                                                                                                    | × |
|----|----------------------------------------------------------------------------------------------------|---|
|    | License Agreement Please read the following license agreement carefully.                                                                                                    | 4 |
|    | LIGENCE ACDEEMENT                                                                                                    | • |
|    | LICENSE AGREEMENT                                                                                                    | 3 |
|    | IMPORTANT-READ CAREFULLY : This <b>LICENSE AGREEMENT</b> is<br>entered into effect between ZEROPLUS Technology Co., Ltd. (hereinafter<br>"ZEROPLUS") and Customer (Individual or Registered Company).<br>Whereas, ZEROPLUS owns a software product, including computer<br>software as a package product for certain computer products, relevant<br>intermediary, product information, electronic file and internet on-line<br>downloadable software, electronic file and service, known as "ZEROPLUS" | • |
|    | • I accept the terms in the license agreement                                                                                                    |   |
|    | O I do not accept the terms in the license agreement                                                                                                    |   |
| Ir | nstallShield                                                                                                    |   |
|    | < <u>B</u> ack <u>N</u> ext > Cancel                                                                                                    |   |

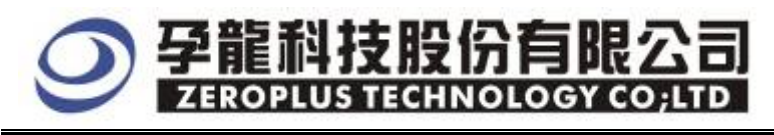

#### **STEP 5.** Fill in user Information, and then click "Next".

| 🙀 Special Bus SSI Nodule - InstallShield Nizard | ×           |
|-------------------------------------------------|-------------|
| Customer Information                            |             |
| Please enter your information.                  |             |
| User Name:                                      |             |
| Maikle                                          |             |
| Organization:                                   |             |
| 微软中国                                            |             |
|                                                 |             |
|                                                 |             |
| Install this application for:                   |             |
| Anyone who uses this computer (all users)       |             |
| Only for <u>m</u> e (Maikle)                    |             |
|                                                 |             |
| InstallShield                                   |             |
| < <u>B</u> ack <u>N</u> e:                      | xt > Cancel |

#### **STEP 6.** Select "Complete" option, and then click "Next".

| 🛃 Special Bus                | SSI 🛛odule - InstallShield Tizard 🚬 🔁                                                                              | 1 |
|------------------------------|----------------------------------------------------------------------------------------------------|---|
| Setup Type<br>Choose the set | up type that best suits your needs.                                                                                |   |
| Please select a              | setup type.                                                                                                    |   |
| • Complete                   | All program features will be installed. (Requires the most disk space.)                                            |   |
| C Cu <u>s</u> tom            | Choose which program features you want installed and where they will be installed. Recommended for advanced users. |   |
| InstallShield ———            | < <u>B</u> ack <u>N</u> ext > Cancel                                                                               |   |

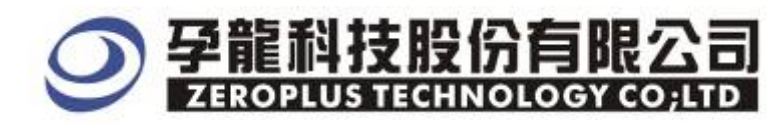

#### **STEP 7.** Click **Install** to begin the Installing.

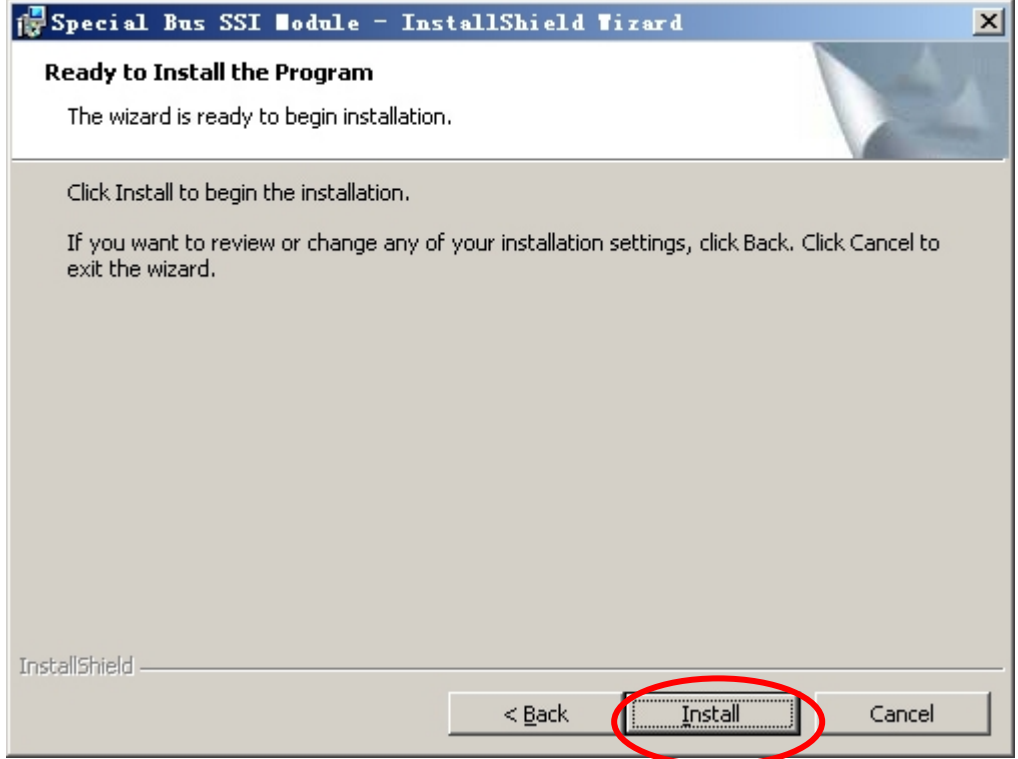

#### **STEP 8.** Click "**Finish**" to complete the Installation

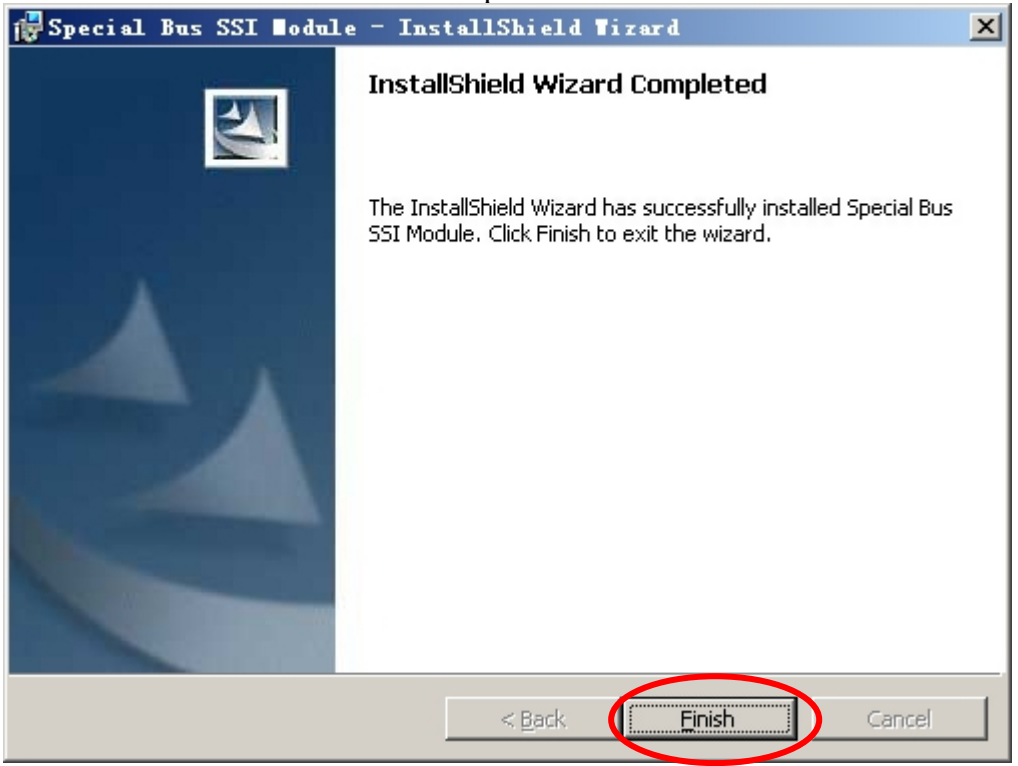

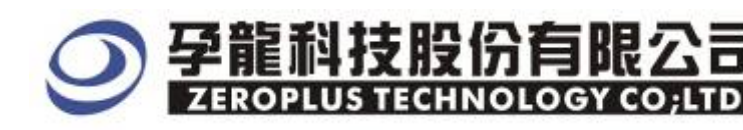

#### 2 User Interface

Please refer to image below to select options of setting LIN BUS. LINBUS Setup Dialog Box for Bus 1

| SPECIAL BUS LIN SETUP:Bus1                                         |         |                                                         |          | ×    |  |  |  |  |
|--------------------------------------------------------------------|---------|---------------------------------------------------------|----------|------|--|--|--|--|
| Configuration Package Register                                     |         |                                                         |          |      |  |  |  |  |
| LIN BUS                                                            |         | Sample Rate Setting                                     |          |      |  |  |  |  |
| LIN BUS                                                            | LIN BUS |                                                         |          | •    |  |  |  |  |
|                                                                    |         | Data Follow Setting                                     |          |      |  |  |  |  |
| -Data Bits Setting                                                 |         | Follow:                                                 | LSB->MSB | •    |  |  |  |  |
| Data Bits setting<br>Data Bits are related to the<br>identifier ID |         | -Baud Rate<br>baud rate 19200<br>Min=0.1kb/s Max=10Mb/s |          |      |  |  |  |  |
| -Bus Color                                                         |         |                                                         |          |      |  |  |  |  |
| Syn break                                                          | Syn del |                                                         | Start    | •••  |  |  |  |  |
| Syn field                                                          | Parity  | • • •                                                   | Stop     |      |  |  |  |  |
| ID bit                                                             | Data    | ••••                                                    | CheckSum |      |  |  |  |  |
|                                                                    |         |                                                         |          |      |  |  |  |  |
|                                                                    | OK      | Cancel                                                  | Default  | Help |  |  |  |  |

LIN BUS: The default is A0.

Sampling Rata Setting : It can be set at the range of 20%-80%, The default is 60%. Data Bits Setting:

When Data Bits are related to the identifier ID is selected, it means that the data bits are related to the identifier ID. The corresponding data bits can be decoded when this option is selected, the default is the option selected.

#### Data Following Setting:

The default direction is LSB -> MSB, including SYN FIELD, ID BIT, CHECKSUM, DATA. Please pay attention that ID BIT+PARITY=ID FIELD.

#### Baud Rate (Correcting function)

When the Know Baud Rate is selected, the input /output signal will be corrected. The calculation method is 1/baut rate = T (synbit/8) as same as forgoing formula. Bus Color:

The default colors are as image below. Once Error is occurred, the warning color returns red.

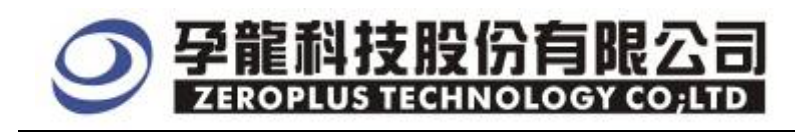

#### LINBUS Package Dialog Box

| SPECIAL BUS LIN SETUP:Busi |               |            |         |      |  |
|----------------------------|---------------|------------|---------|------|--|
| Configuration Pac          | kage Register |            |         |      |  |
| Item                       | Color         |            |         |      |  |
| 🔽 Syn Break                |               | 🔽 ID BIT   |         |      |  |
| 🔽 Syn Del                  |               | 🔽 Parity   |         |      |  |
| 🔽 Syn field                |               | 🔽 CheckSum | •••     |      |  |
| 🔽 Data                     |               | 🔽 Describe |         |      |  |
|                            |               |            |         |      |  |
|                            |               |            |         |      |  |
|                            |               |            |         |      |  |
|                            | 01            | K Cancel   | Default | Help |  |

Package colors can be varied by user.

#### LINBUS Register Dialog Box

| SPECIAL BUS LIN SETUP:Bus1                                                                            | ×                                                                              |
|----------------------------------------------------------------------------------------------------|--------------------------------------------------------------------------------|
| Configuration Package Register                                                                        |                                                                                |
|                                                                                                    |                                                                                |
| Congratulation LIN decoding                                                                           | function has been activated!                                                   |
| If you have questions about operating<br>instructions below.Our technical supp<br>questions you have. | software please follow the appropriate<br>ort team will be happy to answer any |
| >> By phone: T                                                                                        | el:886-2-66202225                                                              |
| >> Applications through EMail: s                                                                      | ervice_2@zeroplus.com.tw                                                       |
| >> Website: h                                                                                         | ttp://www.zeroplus.com.tw                                                      |
| Copyright(C) 1997-2007 ZEROPLUS TECHN                                                                 | OLOGY CO;LTD                                                                   |
|                                                                                                    |                                                                                |
|                                                                                                    |                                                                                |
|                                                                                                    |                                                                                |
| OK                                                                                                    | Cancel Default Help                                                            |

There is Zeroplus company information written. If users have questions about software Operations, user can contact Zeroplus by Telephone or Email.

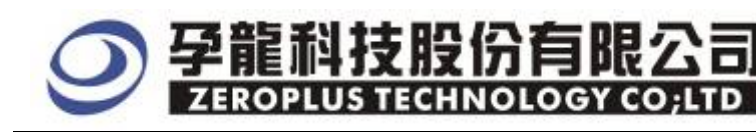

#### **3 Operating Instructions**

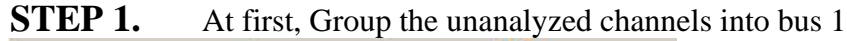

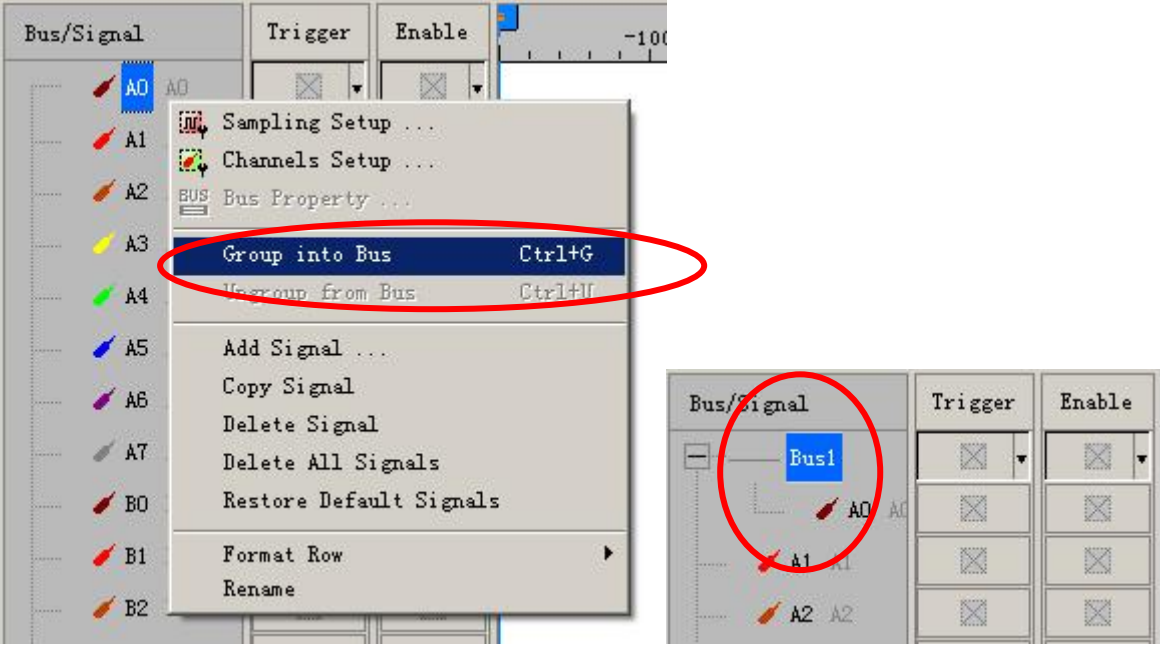

 STEP 2.
 Select Bus1, then press the Right Key on mouse to list menu, next click the Bus

 Property to open Bus Property Dialog Box

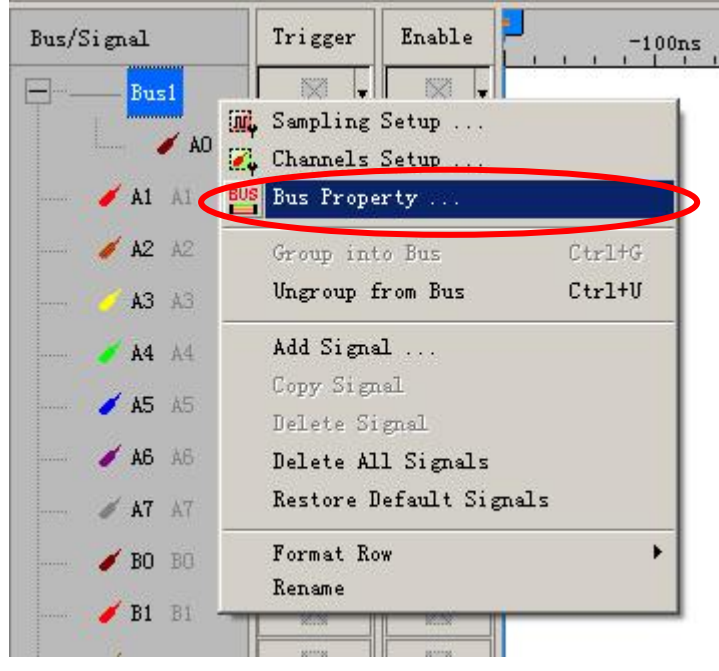

**STEP 3.** For Special Bus Parameter Configuration, select Special Bus, then choose **ZEROPLUS LA MODULE V1.00 (Internal V0.1)**. Next click "Parameter Configuration" to

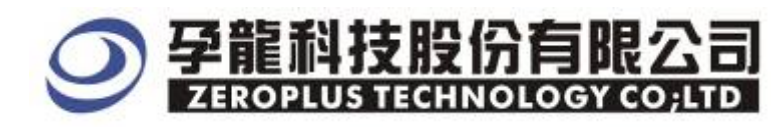

open the configure dialogue box..

| Bus Property                                    |  |  |  |  |  |  |
|-------------------------------------------------|--|--|--|--|--|--|
| General Bus Setting                             |  |  |  |  |  |  |
| C GENERAL BUS Color Config                      |  |  |  |  |  |  |
| Special Bus Setting                             |  |  |  |  |  |  |
| SPECIAL BUS     Parameters Config               |  |  |  |  |  |  |
| C ZEROPLUS LA SPI MODULE V1.02                  |  |  |  |  |  |  |
| C ZEROPLUS LA SPI-SIGNIA MODULE V1.00           |  |  |  |  |  |  |
| © ZEROPLUS LA SSI MODULE V1.01(Internal Build)  |  |  |  |  |  |  |
| © ZEROPLUS LA UART MODULE V1.02                 |  |  |  |  |  |  |
| C ZEROPLUS LA USB MODULE V1.01                  |  |  |  |  |  |  |
| © ZEROPLUS LA ST MODULE V1.00(Inernal 0.2)      |  |  |  |  |  |  |
| C ZEROPLUS LA SD MODULE V1.00(Inernal 0.1)      |  |  |  |  |  |  |
| © ZEROPLUS LA Miller MODULE V1.00(Iperpal V1.0) |  |  |  |  |  |  |
| C 2FROPLUS LA LIN MODULE V1.00(Internal V0.1)   |  |  |  |  |  |  |
| Use the DsDp                                    |  |  |  |  |  |  |
| Other More Module: http://www.zeroplus.com.tw   |  |  |  |  |  |  |
| OK Cancel Help                                  |  |  |  |  |  |  |

**STEP 4.** Resister user information: type the serial key number of logic analyzer, then press Register to finish register

| SPECIAL BUS LIN SETUP:Bus1                                                                                                    | ×                          |  |  |  |  |  |
|----------------------------------------------------------------------------------------------------|----------------------------|--|--|--|--|--|
| Configuration Package Register                                                                                                    |                            |  |  |  |  |  |
| The LIN bus decoding function is optional purchased item.Welcome to<br>purchase its serial key to activate this function for your necessary.                                             |                            |  |  |  |  |  |
| Enter serial Key:                                                                                                    |                            |  |  |  |  |  |
| If you ordered software or have questions about ordering software<br>please follow the appropriate instructions below.Our sales team will<br>respond to your enquiry as soon as possible |                            |  |  |  |  |  |
| >> By phone:                                                                                                    | Tel:886-2-66202225         |  |  |  |  |  |
| >> Applications through EMail:                                                                                                    | service_2@zeroplus.com.tw  |  |  |  |  |  |
| >> Website:                                                                                                    | http://www.zeroplus.com.tw |  |  |  |  |  |
| Copyright(C) 1997-2007 ZEROPLUS TECHNOLOGY CO;LTD                                                                                                    |                            |  |  |  |  |  |
|                                                                                                    |                            |  |  |  |  |  |
|                                                                                                    |                            |  |  |  |  |  |
| Regi                                                                                                    | ster Cancel Default Help   |  |  |  |  |  |

STEP 5.

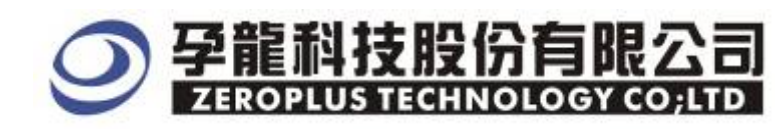

### **STEP 6.** After completing Register, it turns to **Bus Property** dialogue box. Click "**Parameter Configuration**" to set up the parameter of special bus

| Bus Property 🗙                                  |  |  |  |  |  |  |
|-------------------------------------------------|--|--|--|--|--|--|
| General Bus Setting                             |  |  |  |  |  |  |
| C GENERAL BUS Color Config                      |  |  |  |  |  |  |
| Special Bus Setting                             |  |  |  |  |  |  |
| SPECIAL BUS     Parameters Config               |  |  |  |  |  |  |
| C ZEROPLUS LA SPI MODULE V1.02                  |  |  |  |  |  |  |
| C ZEROPLUS LA SPI-SIGNIA MODULE V1.00           |  |  |  |  |  |  |
| C ZEROPLUS LA SSI MODULE V1.01(Internal Build)  |  |  |  |  |  |  |
| C ZEROPLUS LA UART MODULE V1.02                 |  |  |  |  |  |  |
| C ZEROPLUS LA USB MODULE V1.01                  |  |  |  |  |  |  |
| C ZEROPLUS LA ST MODULE V1.00(Inernal 0.2)      |  |  |  |  |  |  |
| C ZEROPLUS LA SD MODULE V1.00(Inernal 0.1)      |  |  |  |  |  |  |
| C ZEROPLUS LA Miller MODULE V1.00(Inernal V1.0) |  |  |  |  |  |  |
| ZEROPLUS LA LIN MODULE V1.00(Internal V0.1)     |  |  |  |  |  |  |
| Use the DsDp                                    |  |  |  |  |  |  |
| Other More Module: http://www.zeroplus.com.tw   |  |  |  |  |  |  |
| OK Cancel Help                                  |  |  |  |  |  |  |

**STEP 7.** Firstly, setting Sampling Rate and its default is 60%.

| SPECIAL BUS LIN SETUP:Bus1                                         |                                         |                                                                      |          | ×    |  |  |  |  |
|--------------------------------------------------------------------|-----------------------------------------|----------------------------------------------------------------------|----------|------|--|--|--|--|
| Configuration Package Register                                     |                                         |                                                                      |          |      |  |  |  |  |
| LIN BUS                                                            | Sample Rate Setting<br>Sample Rate: 60% |                                                                      |          |      |  |  |  |  |
| Data Bits Setting<br>Data Bits are related to the<br>identifier ID |                                         | Follow: LSB->MSB<br>Baud Rate<br>baud rate<br>Min=0.1kb/s Max=10Mb/s |          |      |  |  |  |  |
| Bus Color                                                          |                                         |                                                                      |          |      |  |  |  |  |
| Syn break                                                          | Syn del                                 | • • •                                                                | Start    |      |  |  |  |  |
| Syn field                                                          | Parity                                  | • • •                                                                | Stop     |      |  |  |  |  |
| ID bit                                                             | Data                                    | •••                                                                  | CheckSum |      |  |  |  |  |
|                                                                    | OK                                      | Cancel                                                               | Default  | Help |  |  |  |  |

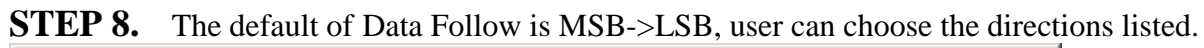

| SPECIAL BUS LIN SETUP:Bus1          |         |                                                         |          | ×    |  |  |  |  |  |  |  |  |
|-------------------------------------|---------|---------------------------------------------------------|----------|------|--|--|--|--|--|--|--|--|
| Configuration Package Register      |         |                                                         |          |      |  |  |  |  |  |  |  |  |
| LIN BUS                             |         | Sample Rate Setting                                     |          |      |  |  |  |  |  |  |  |  |
| LIN BUS                             |         | Sample Rate: 60% 💌                                      |          |      |  |  |  |  |  |  |  |  |
|                                     |         | Data Follow Setting                                     |          |      |  |  |  |  |  |  |  |  |
| -Data Bits Setting                  |         | Follow: LSB->MSB                                        |          |      |  |  |  |  |  |  |  |  |
| Data Bits are related identifier ID | to the  | -Baud Rate<br>baud rate 19200<br>Min=0.1kb/s Max=10Mb/s |          |      |  |  |  |  |  |  |  |  |
| -Bus Color                          |         |                                                         |          |      |  |  |  |  |  |  |  |  |
| Syn break                           | Syn del |                                                         | Start    |      |  |  |  |  |  |  |  |  |
| Syn field                           | Parity  | • • •                                                   | Stop     |      |  |  |  |  |  |  |  |  |
| ID bit                              | Data    |                                                         | CheckSum |      |  |  |  |  |  |  |  |  |
|                                     | OK      | Cancel                                                  | Default  | Help |  |  |  |  |  |  |  |  |

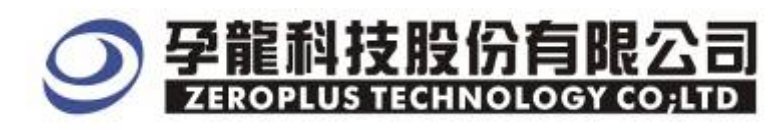

**STEP 9.** Following picture shows that the completion of bus decoding. The conditions are set as that CLK falling edge, Memory depth is 64K, Sampling Frequency is 50MHz and the compression is activated.

| Decoding                          | bus                                          |                  |                               |                   |                            |         |                                      |            |                      |                         |        |
|-----------------------------------|----------------------------------------------|------------------|-------------------------------|-------------------|----------------------------|---------|--------------------------------------|------------|----------------------|-------------------------|--------|
| 😂 ZEROPLUS LA7-                   | 3210000-4                                    | (S/R :00000      | 000001) - [Miller]            |                   |                            |         |                                      |            |                      |                         | - C ×  |
| 🦚 Zila Byallignel 1               | leasen En                                    | oliko Don        | Iaak Winter He                |                   |                            |         |                                      |            |                      |                         | - # X  |
| 0683                              | <b>#                                    </b> | + 47 y           |                               | 👬 64K 🔻           | an 50MHz                   | - 33    | 🐝 50% 👻                              | + Page 1   | ▼ Coun               | d 1 .                   | -      |
| 🙆 🕢 🔂 🗃                           | <b>B B</b>                                   | N 18 0           | ) 📅 🔳 - 🎿                     | 35.136us 🔹 🖞      | R OF IF BE                 | # # 两   | + +  📷 :                             | , 🍖 Heigh  | 40 -                 | Trigger Delay           | 200    |
| Scale 35.136ms<br>Total 335.326ms |                                              | Displa<br>Triggs | y Pos 2.1.35aas<br>ic Pos Das | & Pos-<br>El Pos- | 167 744ms 📼<br>167 744ms 📼 | 1       | k - T = 167 744m<br>8 - T = 167 744m | 1 -<br>5 - | A - B = 6<br>Compr-R | 00tus 👻<br>ente 255 833 |        |
| BusSignel                         | Trigger                                      | Enable           | 1.432ms                       | Licens            | 1.784ms 1.959              | ns 2105 | as 2511a                             | s 2.496m   | s 2660ms             | 2.000ms                 | ° 1000 |
| Bwl (1.19)                        |                                              | 8                | BREAK                         | SYN               | I DEL                      |         | S                                    | IN FIEL    | D:0X55               |                         |        |
| - AD .N                           | Z                                            | 8                | Î                             |                   |                            |         |                                      |            |                      |                         |        |
|                                   |                                              |                  |                               |                   |                            |         |                                      |            |                      |                         |        |

#### Decoding bus

#### Package list

|       | ZEROPLUS L                                 | A-00000125-41 | ČEVK DODODODO | 01) - <b>(M</b> a | lea J     |                        |          |                           |      |         |                                                                                                    |          |                                |               | . 🗆 🗙 |
|-------|--------------------------------------------|---------------|---------------|-------------------|-----------|------------------------|----------|---------------------------|------|---------|----------------------------------------------------------------------------------------------------|----------|--------------------------------|---------------|-------|
| 69    | File Hussign                               | Teager Run    | Cup Lins Tool | Window            | Hilp      |                        | 1000     |                           |      | 1.10    |                                                                                                    | -        |                                |               |       |
| E     |                                            | Sar and and   | - + + + E     | B > M             | ) 🔲 🕺     | 64K 🝷                  | jäht nr  | 50MHz                     | -    | 8387 N  | 50% - 4                                                                                                    | Page 1   | - Count                        | 1 -           | 1     |
| 1 2 . | a 🕟 🗟  <br>Senie 35 135me<br>Jose 35 235ms |               | 4 B C min     | 2.135mä<br>2rs    | .# 35.136 | US +<br>A Fas<br>B Fas | 167.744x | & <b>⊭ 8.</b> ≓ J.<br>₩ - | t ta | A .     | •J 🐻 🔤<br>T = 167.744ms                                                                                        | teight   | 40 +<br>A - B = 60<br>Comm-Ref | Trigger Delay | 201   |
| 0     | uo@enul                                    | Trieme        | Zenkla 📕      |                   |           | 0105                   |          |                           |      |         | 1-101.7410                                                                                                    | 17.<br>  | 0.00                           |               |       |
| -     | anadim                                     | (Ligger)      |               | 1452              | ne 180    | orner 1                | 1 ioms   | L L Soom                  | ,    | 2 11100 | 201198                                                                                                    | 2.490075 | 2 mare                         | 2.000775      | 313   |
| - 22  | - Dost Q1                                  | 0             | 0             | BREA              | (R)       | SYI                    | N DEI    |                           | ί    |         | SYI                                                                                                    | N MIEL D | : 0X35                         | -             |       |
|       | / 20                                       | A Z           | 8             |                   |           |                        |          |                           |      |         |                                                                                                    |          |                                |               |       |
|       | 🖌 LL 🖌                                     | 22            | 8             |                   |           |                        |          |                           |      |         |                                                                                                    |          |                                |               | ~     |
| <     | A strength                                 | > < 11 >      | <1 > <        |                   |           |                        |          |                           |      | 1       |                                                                                                    |          |                                |               | 5     |
| *     | Setting                                    | lash Export   | <u> </u>      |                   |           |                        |          |                           |      |         |                                                                                                    |          |                                |               |       |
|       | Packet #                                   | Name          | TimeStamp     | Break             | Del       | Field                  | IDBIT    | Parity                    | Data | Data    | CheckSum                                                                                                    |          |                                |               | -     |
|       | 1                                          | Bust(LIN)     | 100.36us      | BREAK             | SYN DEL   | 0X55                   | ABX0     | PARITY                    | 0XF0 | OXOF    | 0×00                                                                                                    |          |                                |               |       |
|       | Packet #                                   | Name          | TimeStamp     | Break             | Del       | Field                  | IDBIT    | Parity                    | Data | Data    | Data Data                                                                                                    | CheckSum |                                |               |       |
|       | 2                                          | Bus1(LIN)     | 9.535ms       | BREAK             | SYN DEL   | 0X55                   | 0%20     | PARITY                    | 0X4A | 0×55    | 0X93 0XE5                                                                                                    | 0XE6     | 8                              |               |       |
|       |                                            |               |               |                   |           |                        |          |                           |      |         | I said the second second second second second second second second second second second second second second s |          |                                |               |       |
|       |                                            |               |               |                   |           |                        |          |                           |      |         |                                                                                                    |          |                                |               |       |
|       |                                            |               |               |                   |           |                        |          |                           |      |         |                                                                                                    |          |                                |               |       |
|       |                                            |               |               |                   |           |                        |          |                           |      |         |                                                                                                    |          |                                |               |       |
|       |                                            |               |               |                   |           |                        |          |                           |      |         |                                                                                                    |          |                                |               |       |
|       |                                            |               |               |                   |           |                        |          |                           |      |         |                                                                                                    |          |                                |               |       |
|       |                                            |               |               |                   |           |                        |          |                           |      |         |                                                                                                    |          |                                |               |       |
|       |                                            |               |               |                   |           |                        |          |                           |      |         |                                                                                                    |          |                                |               |       |
|       |                                            |               |               |                   |           |                        |          |                           |      |         |                                                                                                    |          |                                |               |       |
|       | k                                          |               |               |                   |           |                        |          |                           |      |         |                                                                                                    |          |                                |               |       |
| les   | dy                                         |               |               |                   |           |                        | 1        |                           |      |         |                                                                                                    |          | End                            | Normal        |       |